# M585 / M590 SILENT

Setup Guide

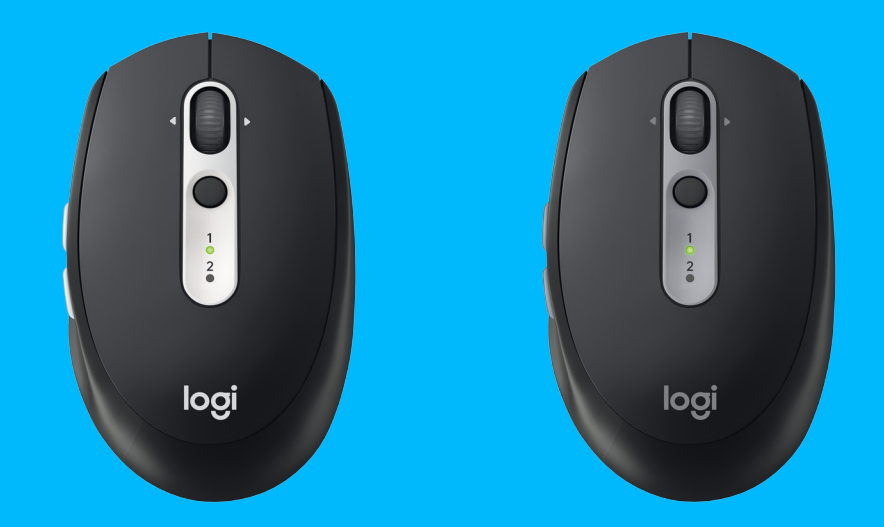

logitech

# ТРЕБОВАНИЯ К СИСТЕМЕ

### USB-приемник Unifying

Свободный USB-порт Windows<sup>®</sup> 10 или более поздней версии Windows<sup>®</sup> 8 или более поздней версии Windows<sup>®</sup> 7 или более поздней версии MAC OS X 10.10 Chrome OS<sup>™</sup> Linux с ядром 2.6

### Поддержка энергосберегающей технологии Bluetooth<sup>®</sup>

Windows\* 10 или более поздней версии Windows\* 8 или более поздней версии MAC OS X 10.10 Chrome OS™ Android 5.0 или более поздней версии

## **Logitech Options**

Windows<sup>\*</sup> 10, Windows 8 и Windows 7 Mac OS X 10.10 или более новой версии Для работы Logitech Flow требуются совместимая модель мыши и не менее двух компьютеров, между которыми можно установить подключение по локальной сети

# ОБЗОР ПРОДУКТА

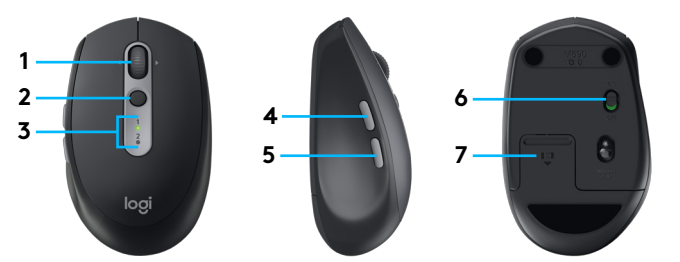

- 1 Колесико прокрутки и кнопки наклона
- 2 Кнопка Easy-Switch™
- 3 Индикатор канала и заряда батареи
- 4 Кнопка «Вперед»
- 5 Кнопка «Назад»
- 6 Ползунковый выключатель
- 7 Отсек для батареи и приемника Unifying\*
- \* Приемник Unifying находится внутри

# ПОДКЛЮЧЕНИЕ

### Беспроводная технология Bluetooth

Если заняты все порты USB, мышь M585 или M590 Silent можно подключить к компьютеру через соединение *Bluetooth*. Информация о совместимости приведена в разделе «Требования к системе»

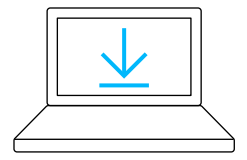

www.logitech.com/options

 Загрузите ПО Logitech Options, выберите пункт Add Devices (Добавить устройства), а затем — Add Bluetooth Device (Добавить устройство Bluetooth).

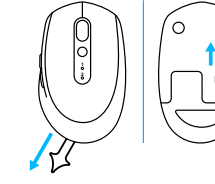

 Снимите защитный ярлычок и убедитесь, что мышь включена

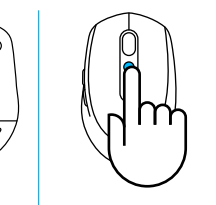

3 Нажмите и отпустите кнопку Easy-Switch, чтобы выбрать нужный канал

1 2

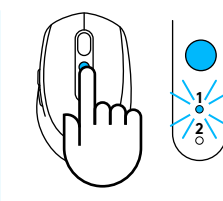

4 Нажмите кнопку Easy-Switch и удерживайте ее нажатой, чтобы перейти в режим сопряжения

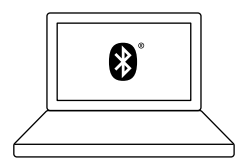

5 Найдите мышь M585/M590 в списке устройств Bluetooth и выполните подключение

Мышь Logitech M585/M590 Silent можно подключить к одному компьютеру по *Bluetooth*, выбрав один из двух доступных каналов.

### USB-приемник Unifying

Один миниатюрный приемник позволяет подключить до 6 устройств с поддержкой Unifying. Просто вставьте приемник в компьютер и подключите к нему дополнительные мыши и клавиатуры.

#### Подготовка устройства к работе

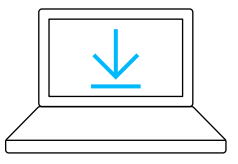

www.logitech.com/options

 Загрузите ПО Logitech Options, выберите пункт Add Devices (Добавить устройства), а затем — Add Unifying Device (Добавить устройство Unifying).

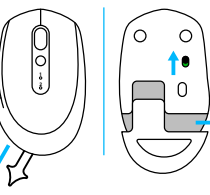

 Снимите защитный ярлычок и убедитесь, что мышь включена. Извлеките приемник Unifying из батарейного отсека

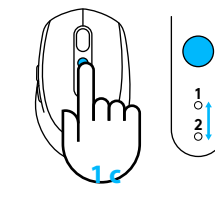

3 Нажмите и отпустите кнопку Easy-Switch, чтобы выбрать нужный канал

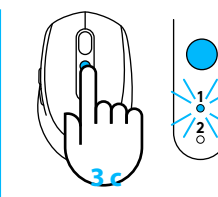

4 Нажмите кнопку Easy-Switch и удерживайте ее нажатой, чтобы перейти в режим сопряжения

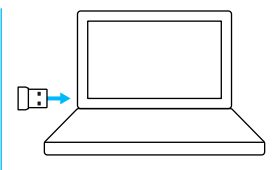

5 Подключите USB-приемник Unifying

#### Повторное сопряжение с помощью существующего приемника Unifying

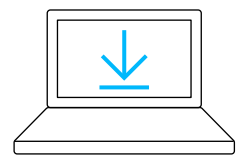

www.logitech.com/unifying

1 Загрузите программу Logitech Unifying

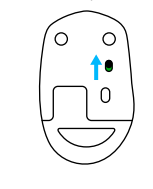

2 Убедитесь в том, что мышь включена

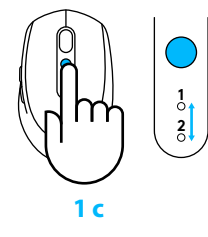

3 Нажмите и отпустите кнопку Easy-Switch, чтобы выбрать нужный канал

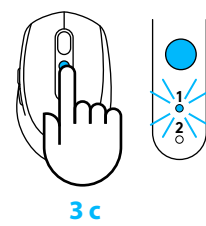

4 Нажмите кнопку Easy-Switch и удерживайте ее нажатой, чтобы перейти в режим сопряжения

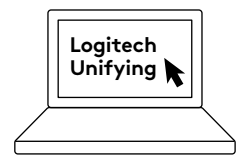

5 Запустите программу Unifying и следуйте инструкциям на экране

#### Подключение к 2 системам

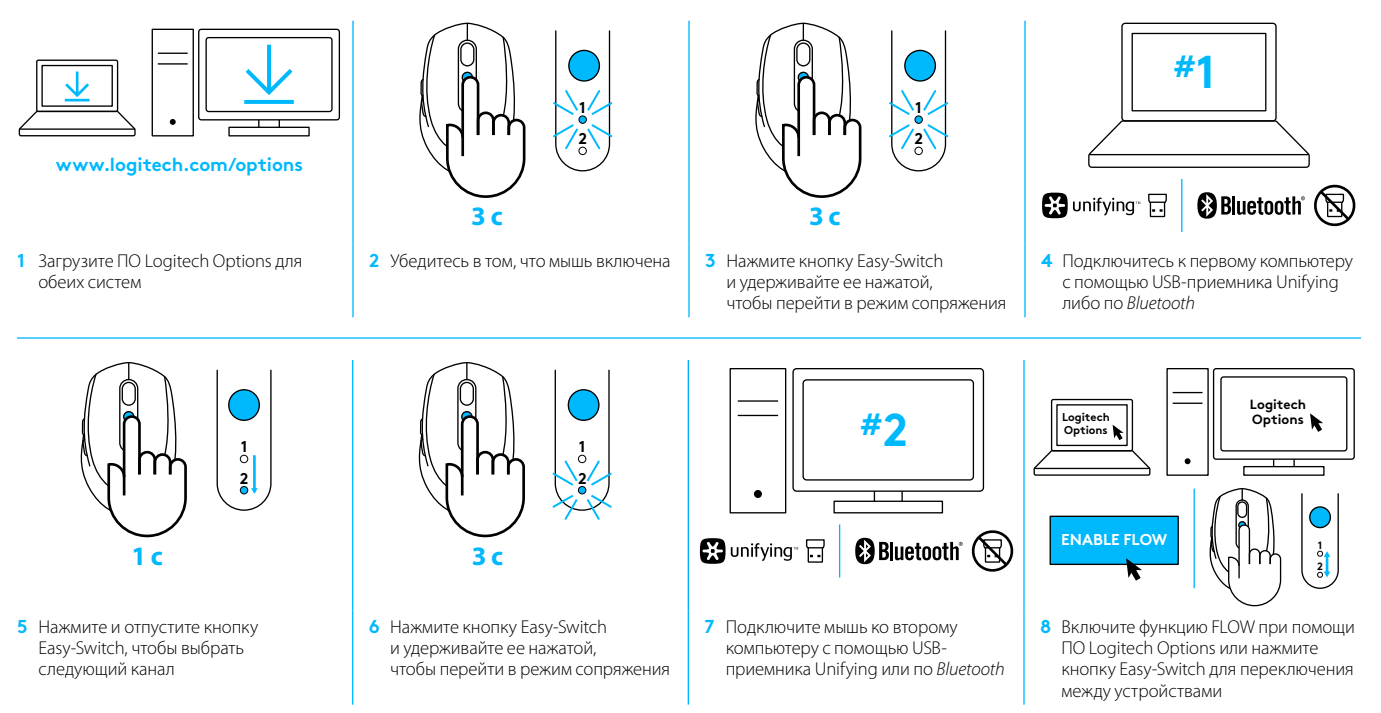

Мышь Logitech M585/M590 Silent можно подключить к одному или двум компьютерам по *Bluetooth* или с помощью приемника Logitech Unifying. В комплект поставки входит один приемник.

© 2017 Logitech. Logitech, Logi, and other Logitech marks are owned by Logitech and may be registered. All other trademarks are the property of their respective owners.

WEB-621-000863.002